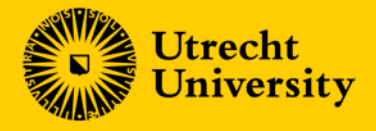

## **Brightspace** Quick Start Guide for students

Version 2.0; d.d. 20-08-2024

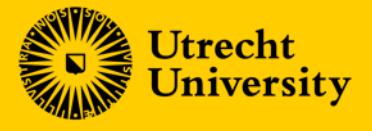

## Brightspace Quick Start Guide for students

This Quick Start Guide helps you to get started with Brightspace at Utrecht University. The topics that will be covered in this Quick Start Guide are:

- the <u>Homepage</u>
- the <u>Course page</u>
- the <u>Content screen</u>

As we will continue to develop Brightspace please be aware that the screenshots may differ from your actual experience. This Quick Start Guide will be updated regularly.

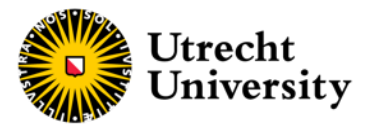

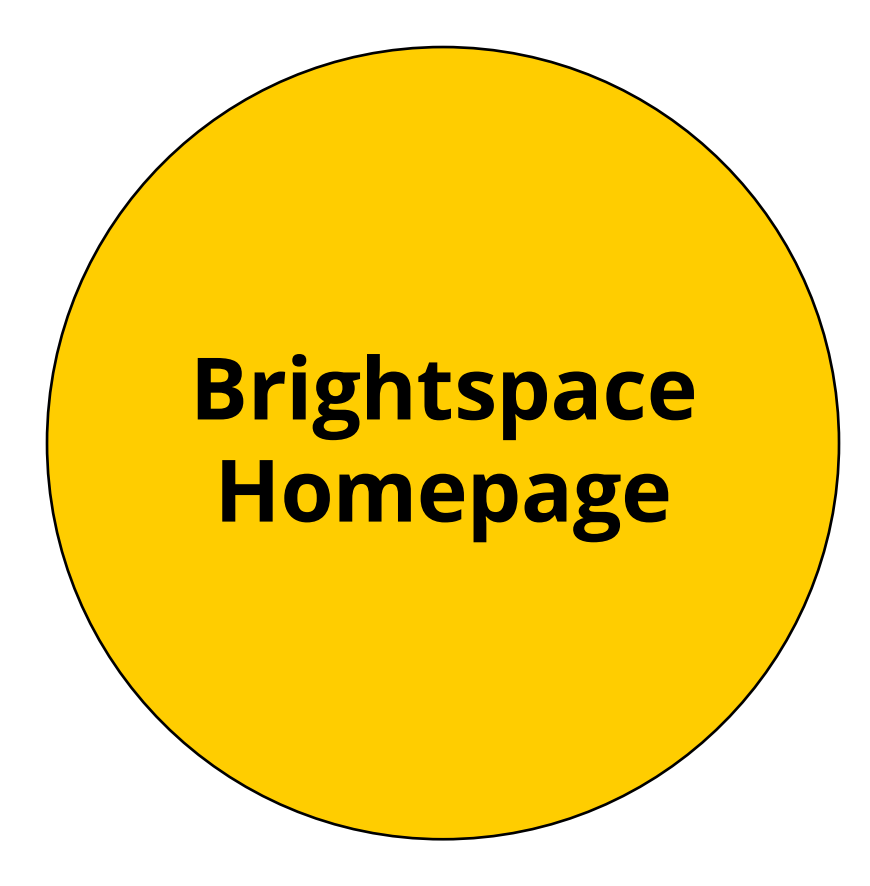

The homepage is the first page you will see after logging in with your Solis-id via <u>https://uu.brightspace.com</u>

This chapter will walk you through the menu on the homepage and show you how you can navigate to your courses.

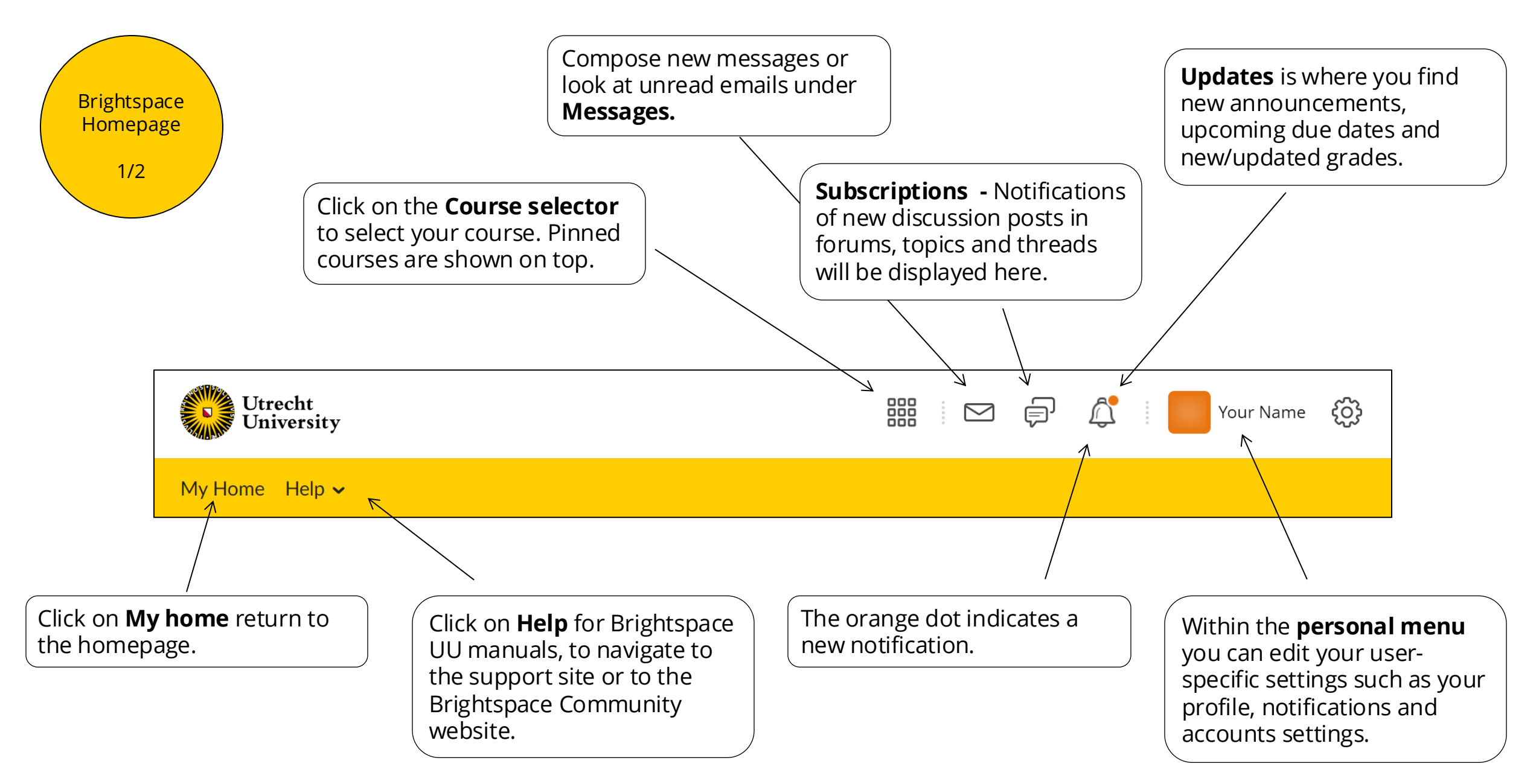

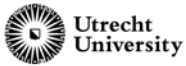

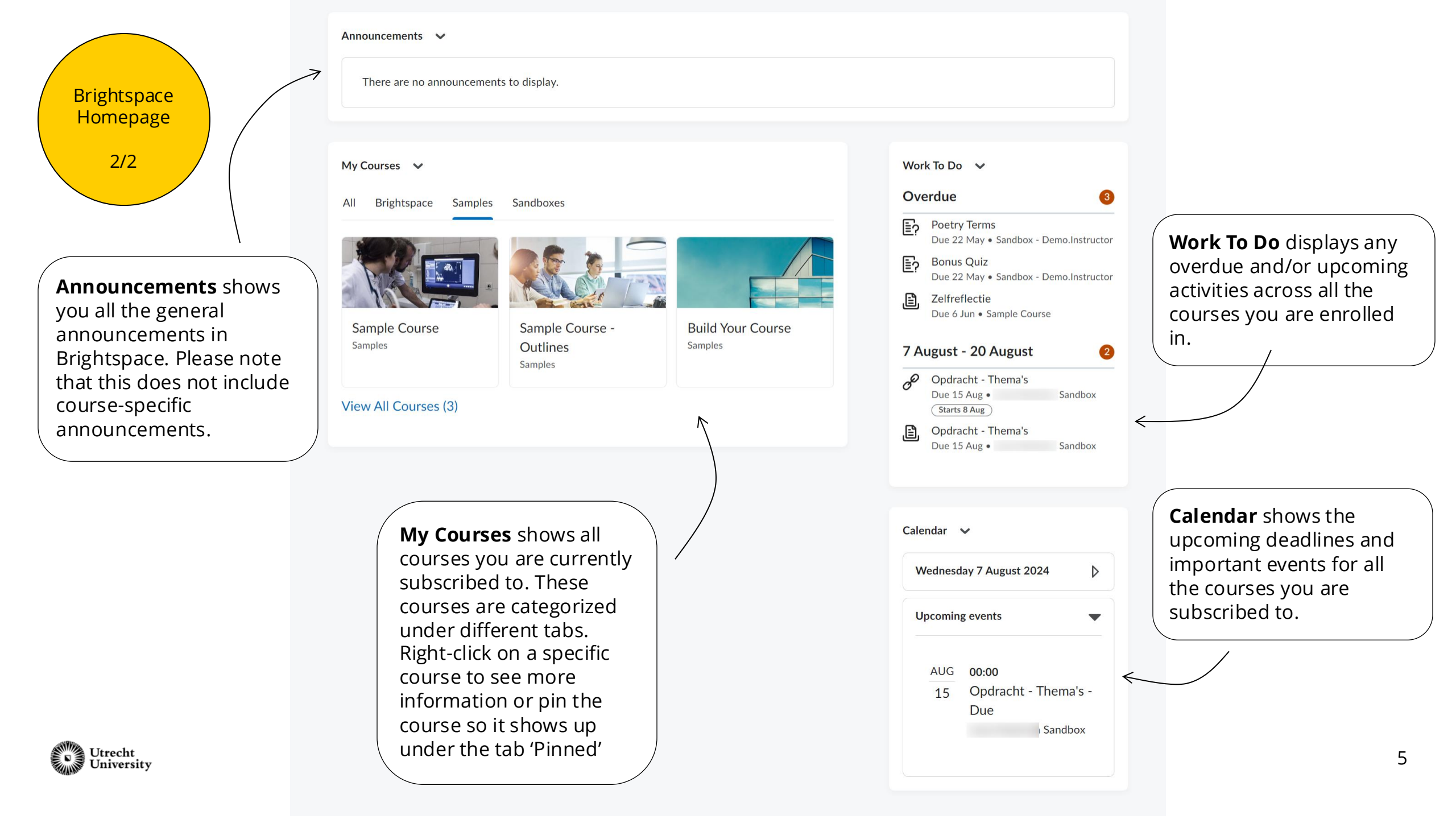

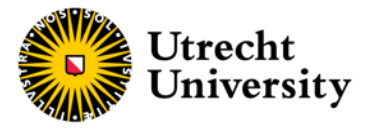

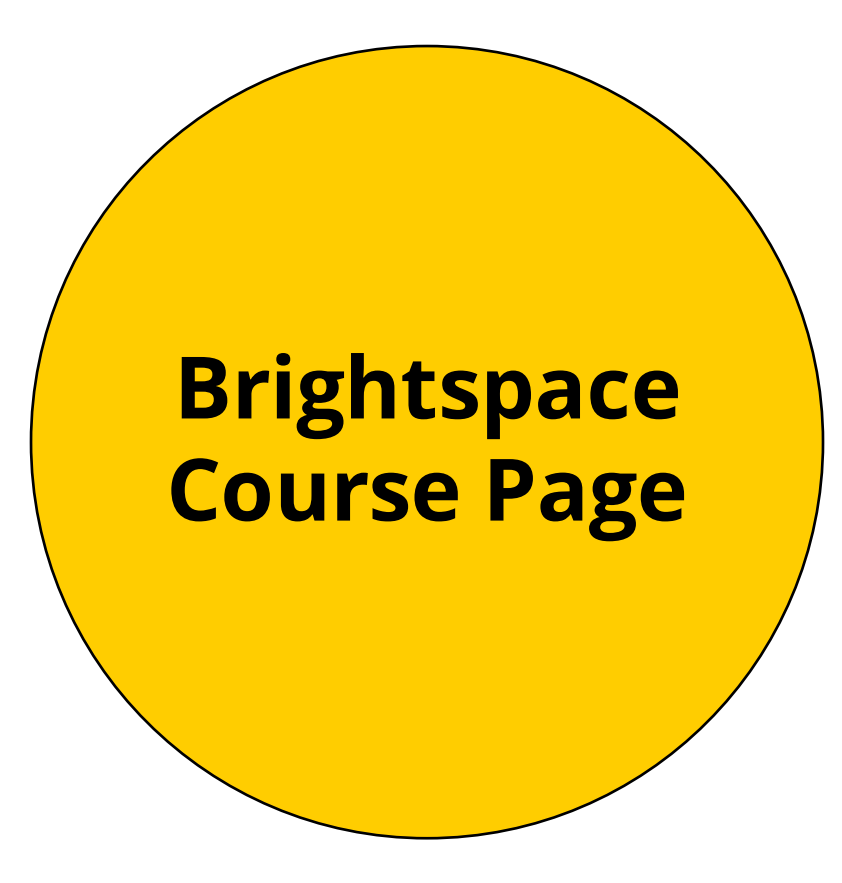

The course page is the starting point of your course. This chapter will walk you through the course menu and show you how you can navigate through your course page.

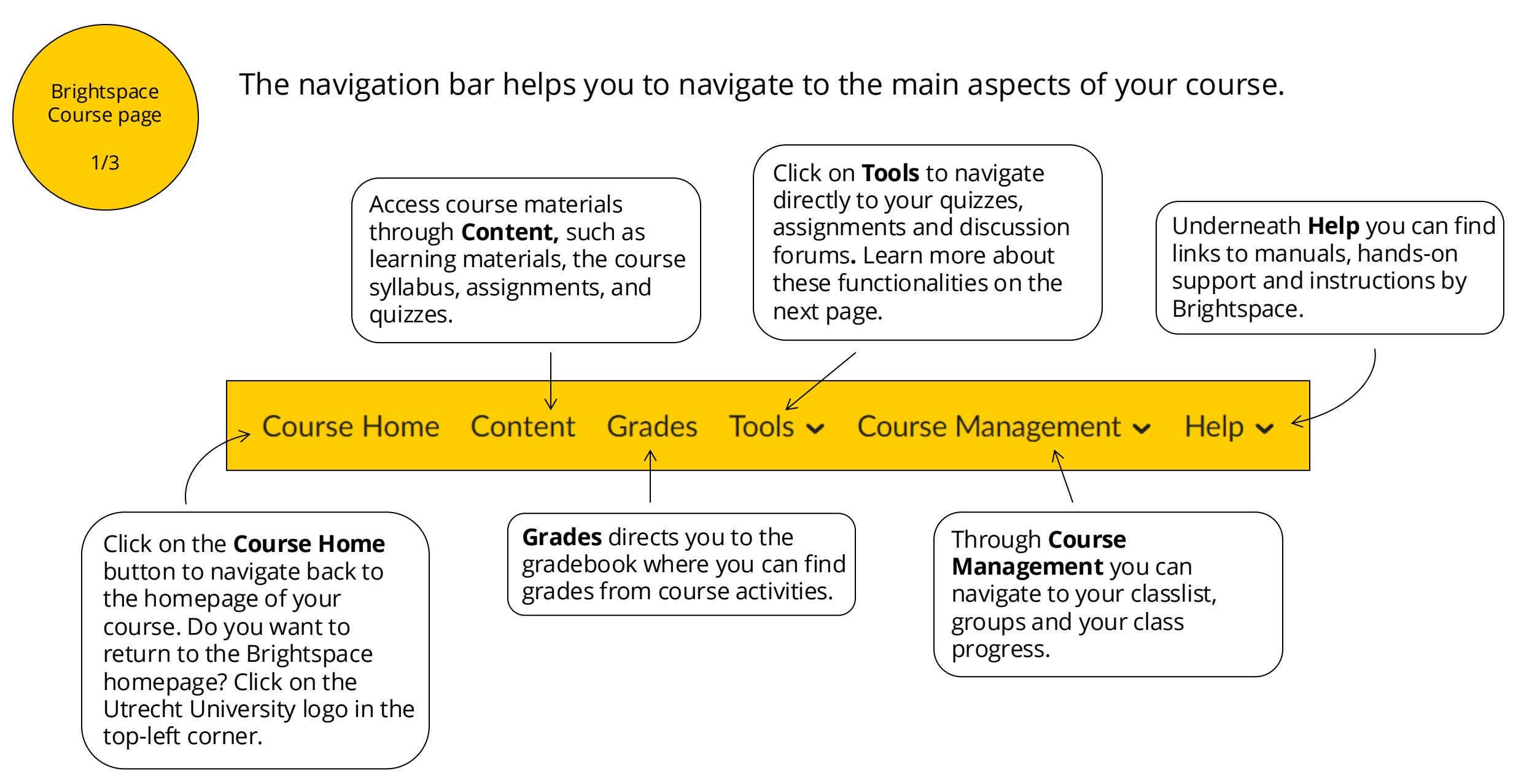

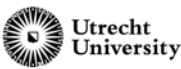

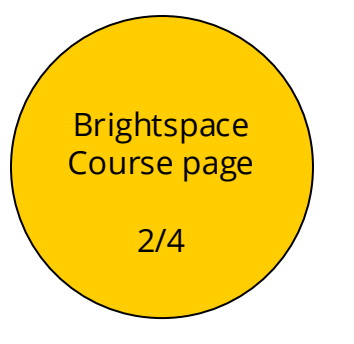

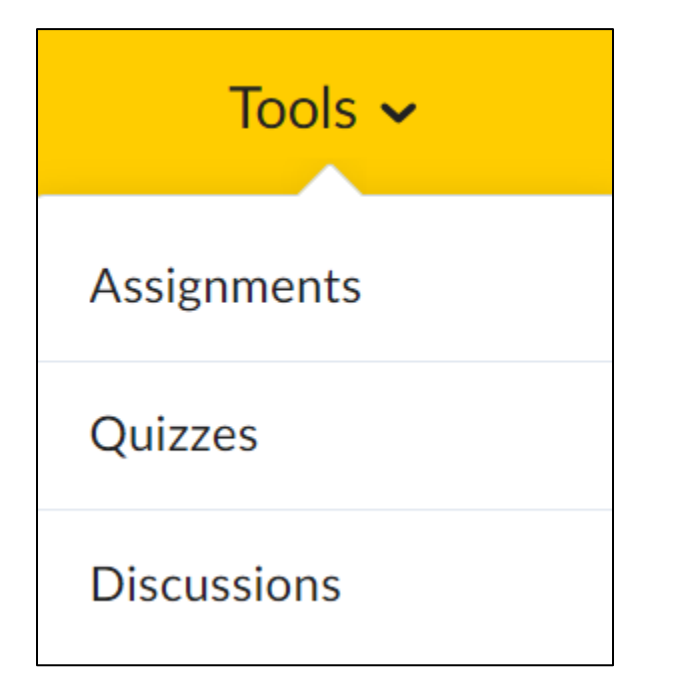

**Assignments** allows you to upload and submit assignments directly into Brightspace. You can hand in an assignment individually or as a group.

Go to **Quizzes** to review all the future, current, and past quizzes within your course.

Use the **Discussions** tool to view and subscribe to discussion topics, as well as start new threads. Teachers can create discussions within a course to give students the opportunity to collaborate with each other, ask questions or discuss course content/assignments.

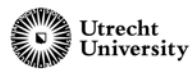

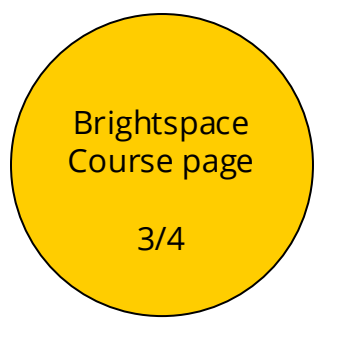

| Course Management 🗸 |                |
|---------------------|----------------|
|                     | Classlist      |
|                     | Groups         |
| ł                   | Class Progress |

Use the **Classlist** tool to view who is enrolled in your course and contact them through email or instant messages.

Go to **Groups** to see your group memberships, subscribe to a group or leave a group.

**Class Progress** allows you to see your progress on course content and activities such as assignments. The tool tracks your progress in a course by measuring the completion of different progress indicators.

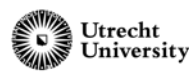

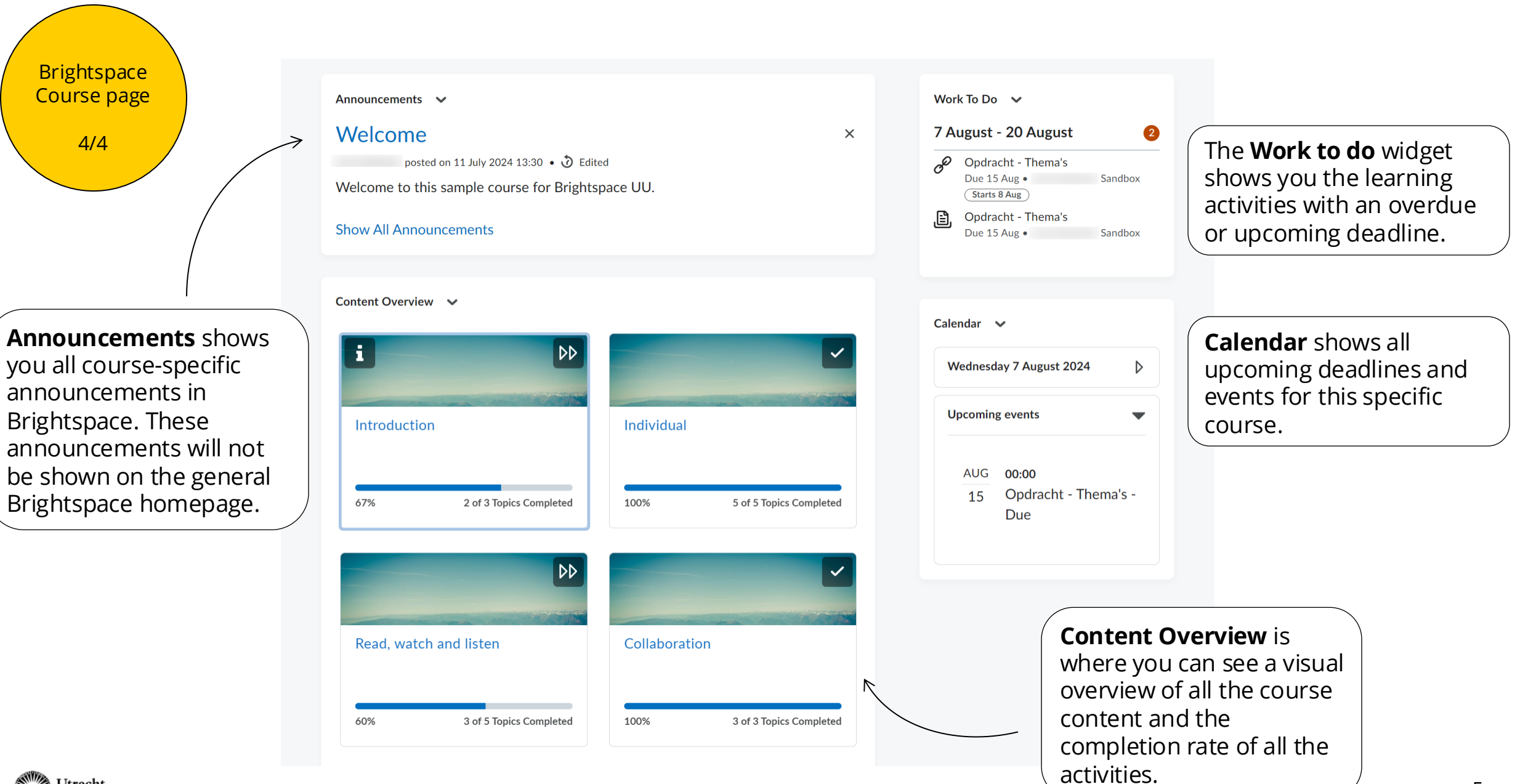

Utrecht University

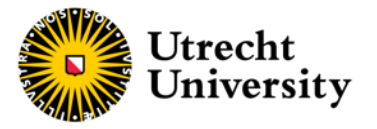

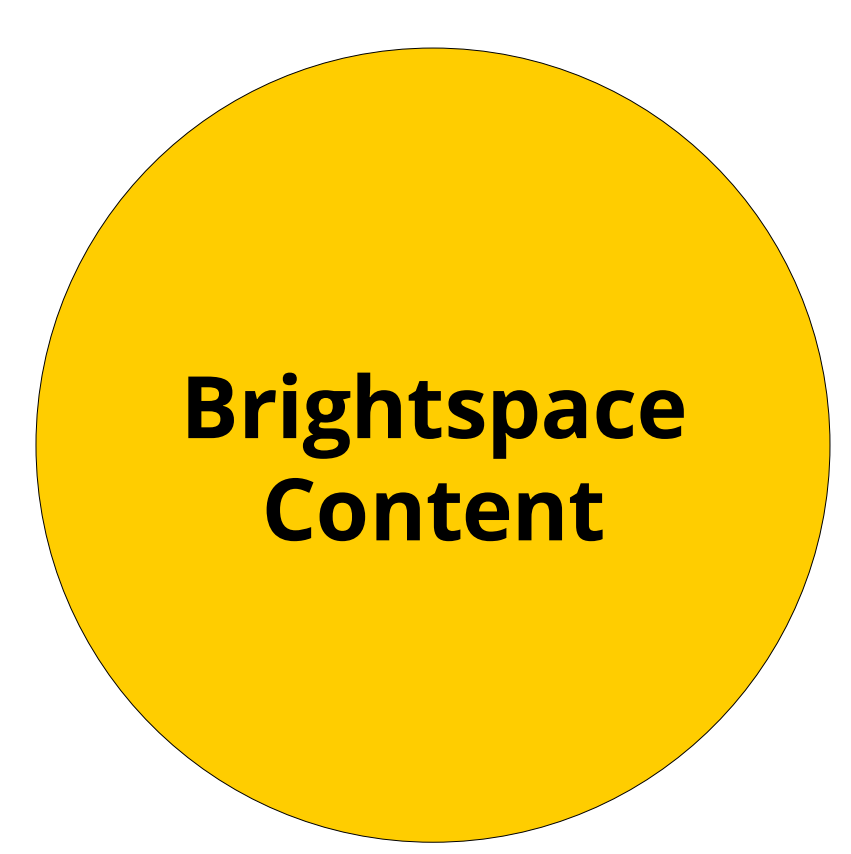

The content page is where you can find and navigate through all the course materials. Here you can find your syllabus, documents, lecture recordings and PowerPoint presentations, but often also by learning activities such as assignments and quizzes.

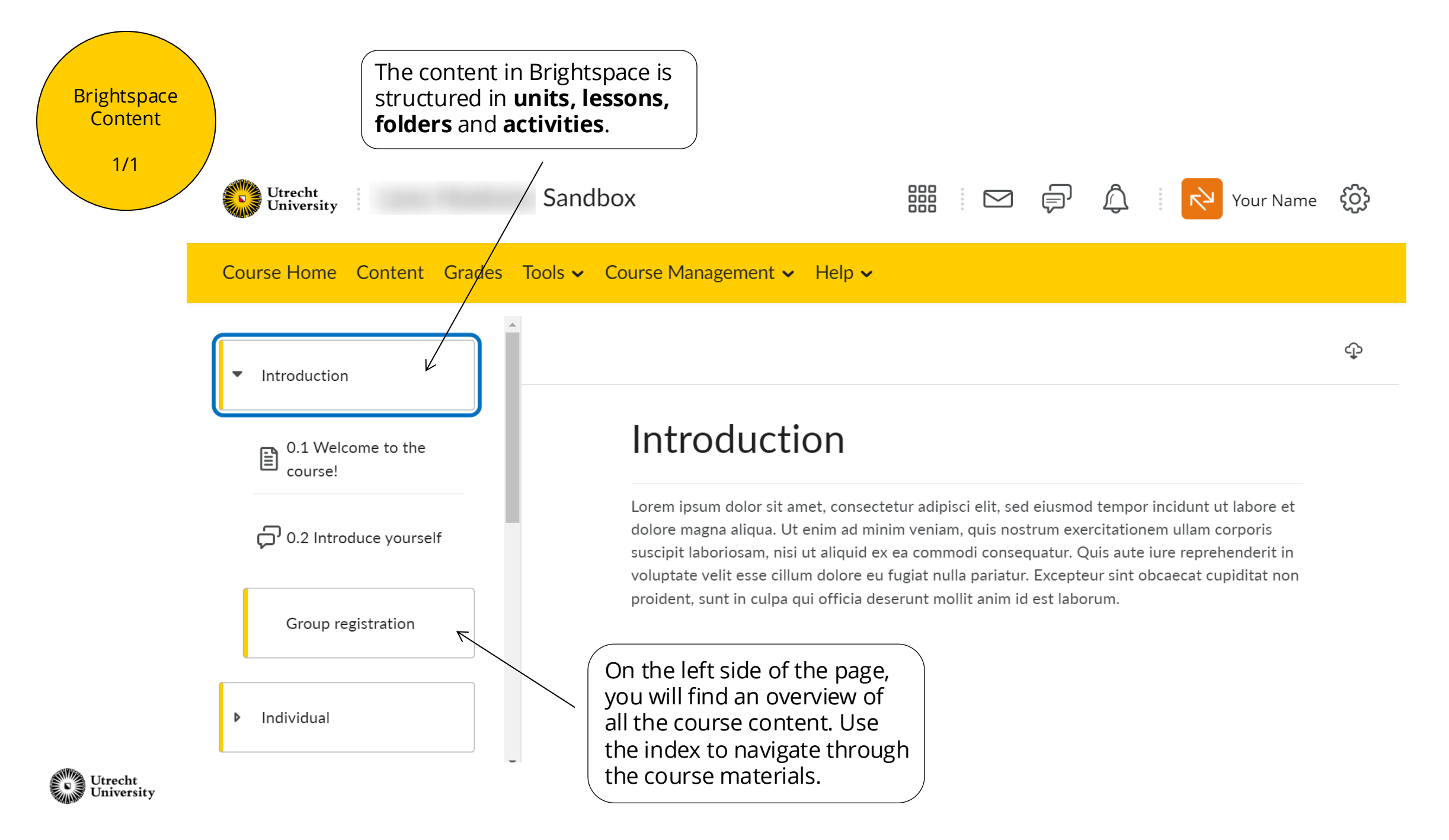

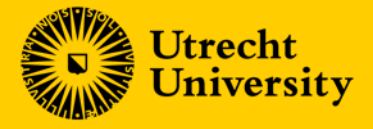

## Brightspace Quick Start Guide for Students

More information on specific functionalities in Brightspace can be found at the <u>D2L</u> <u>Brightspace Community</u>.

Please contact your course-coordinator or lecturer regarding content-related questions.

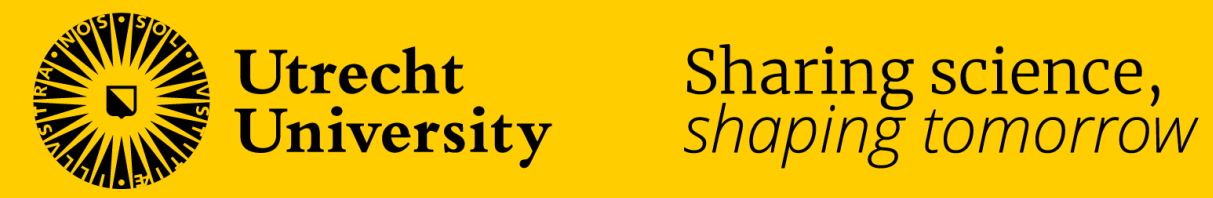